# Xerox<sup>®</sup> B230 printer - Beknopte gebruikshandleiding

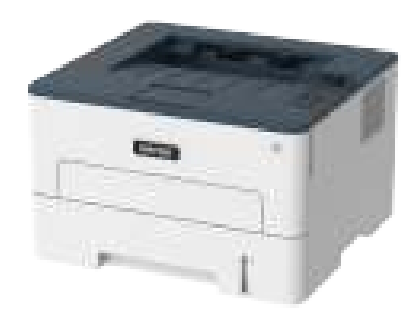

# Afdrukken

## Afdrukken vanaf een computer

- Opmerking: Stel voor etiketten, karton en enveloppen het papierformaat en de papiersoort in de printer in, voordat u het document afdrukt.
- 1. Open het dialoogvenster Afdrukken vanuit het document dat u wilt afdrukken.
- 2. Pas zo nodig de instellingen aan.
- 3. Druk het document af.

#### Afdrukken vanaf een mobiel apparaat

#### Afdrukken vanaf een mobiel apparaat via Mopria™ Print Service

Mopria Print Service is een oplossing voor mobiel afdrukken, bedoeld voor mobiele apparaten met Android™ versie 5.0 of later. U kunt rechtstreeks afdrukken op elke printer die compatibel is met Mopria.

Opmerking: Zorg ervoor dat u de toepassing Mopria Print Service downloadt uit de Google Play<sup>™</sup> store en inschakelt op het mobiele apparaat.

- 1. Open op uw mobiele Android-apparaat een compatibele toepassing of selecteer een document vanuit bestandsbeheer.
- 2. Tik op Meer opties > Afdrukken.
- 3. Selecteer een printer en pas de instellingen zo nodig aan.
- 4. Tik op het pictogram Afdrukken.

#### Afdrukken vanaf een mobiel apparaat via AirPrint®

De AirPrint-softwarefunctie is een oplossing voor mobiel afdrukken waarmee u direct vanaf Apple-apparaten kunt afdrukken op printers die compatibel zijn met AirPrint.

- Zorg dat het Apple-apparaat en de printer op hetzelfde netwerk zijn aangesloten. Als het netwerk meerdere draadloze hubs heeft, controleer dan of beide apparaten op hetzelfde subnet zijn aangesloten.
- Deze toepassing wordt alleen op sommige Apple-apparaten ondersteund.
- 1. Selecteer op uw mobiele apparaat een document in bestandsbeheer of start een compatibele toepassing.
- 2. Tik op Delen > Afdrukken.
- 3. Selecteer een printer en pas de instellingen zo nodig aan.
- 4. Druk het document af.

#### Afdrukken vanaf een mobiel apparaat via Wi-Fi Direct®

Wi-Fi Direct is een afdrukservice waarmee u kunt afdrukken op printers die geschikt zijn voor Wi-Fi Direct®.

Opmerking: Zorg dat het mobiele apparaat is verbonden met het draadloze netwerk van de printer. Voor meer informatie raadpleegt u Een mobiel apparaat verbinden met de printer.

- 1. Open op uw mobiele apparaat een compatibele toepassing of selecteer een document vanuit bestandsbeheer.
- 2. Afhankelijk van uw mobiele apparaat voert u een van de volgende stappen uit:
  - Tik op Meer opties > Afdrukken.
  - Tik op Delen > Afdrukken.
  - Tik op Meer opties > Afdrukken.
- 3. Selecteer een printer en pas de instellingen zo nodig aan.
- 4. Druk het document af.

# De printer onderhouden

## De tonercartridge vervangen

- 1. Open de voorklep.
  - Waarschuwing: Om schade door elektrostatische ontlading te voorkomen, raakt u een blootliggend metalen frame van de printer aan voordat u iets met de binnenzijde van de printer doet.

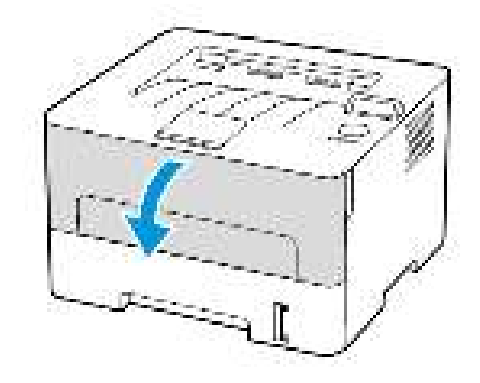

2. Verwijder de beeldverwerkingseenheid.

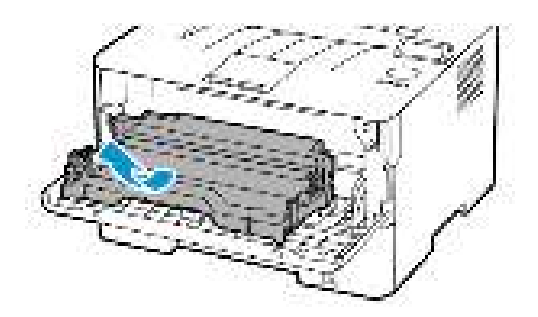

3. Verwijder de gebruikte tonercartridge uit de beeldverwerkingseenheid.

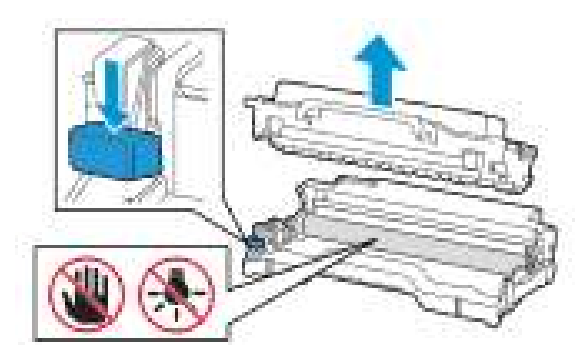

- 4. Haal de nieuwe tonercartridge uit de verpakking.
- 5. Schud de nieuwe tonercartridge om de toner gelijkmatig te verdelen.

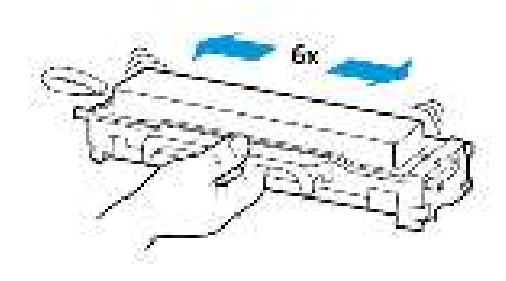

6. Verwijder de zegel en daarna de klep.

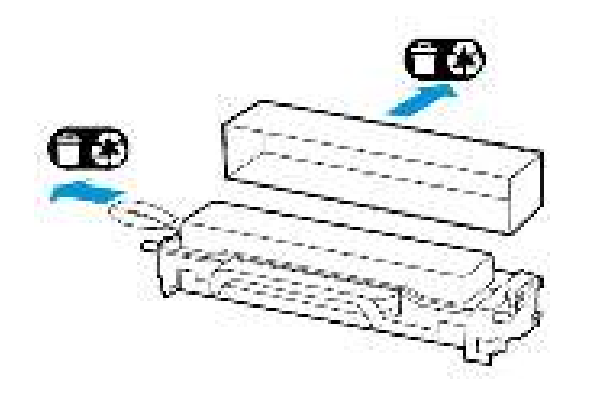

7. Plaats de nieuwe tonercartridge in de beeldverwerkingseenheid.

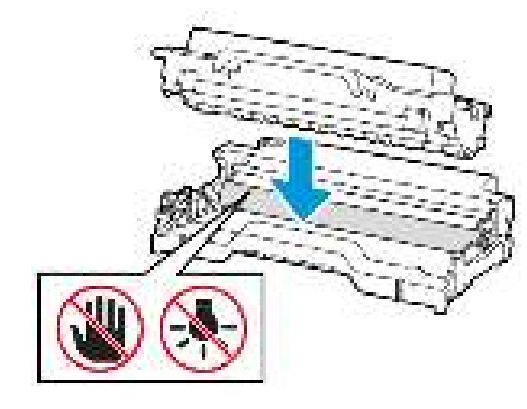

8. Plaats de beeldverwerkingseenheid.

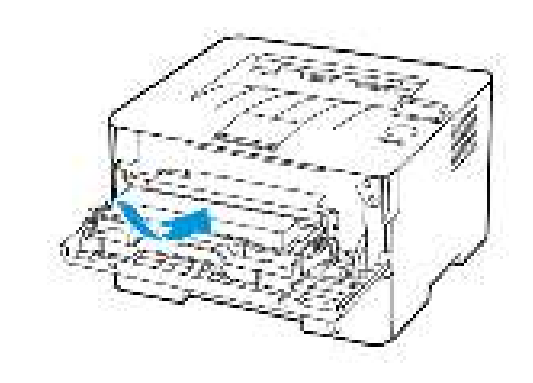

9. Sluit de klep.

## De lade vullen

1. Verwijder de lade.

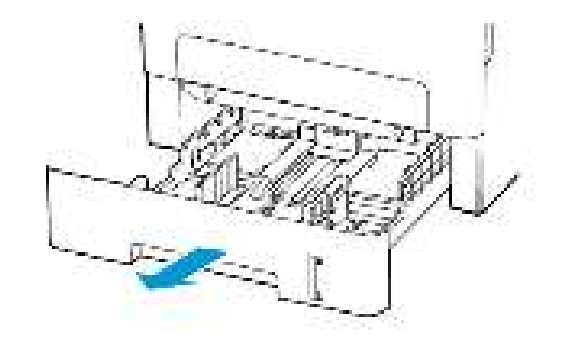

2. Stel de papiergeleiders in op het papierformaat dat u wilt plaatsen.

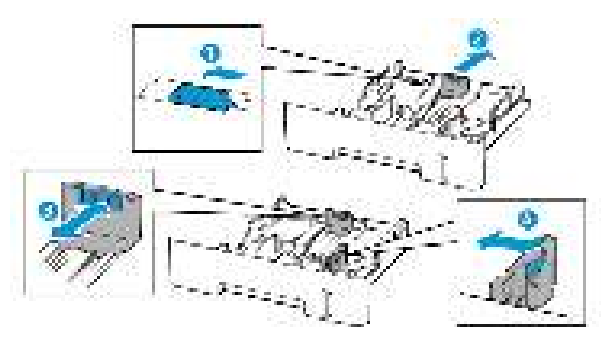

3. Buig het papier, waaier het uit en lijn de randen uit voordat u het in de printer plaatst.

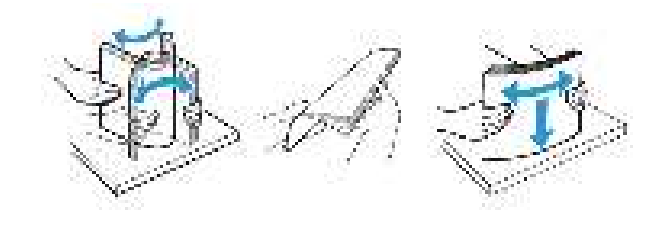

4. Plaats de stapel papier met de afdrukbare zijde omlaag en zorg dat de zijgeleiders goed tegen het papier zitten.

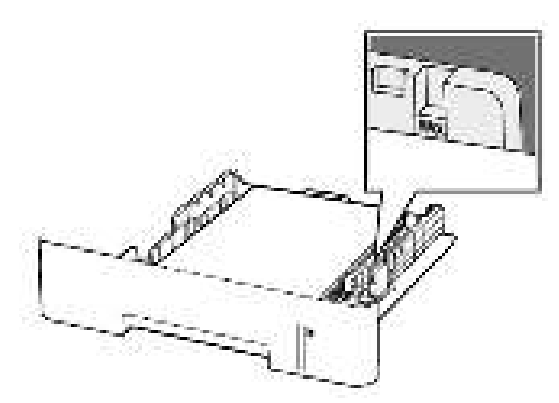

- Plaats briefhoofdpapier met de beeldzijde omlaag en de bovenrand van het papier naar voren in de lade voor enkelzijdig afdrukken.
- Plaats briefhoofdpapier met de beeldzijde omhoog en de onderrand van het papier naar voren in de lade voor dubbelzijdig afdrukken.
- Schuif geen papier in de lade.
- Zorg dat de stapel niet boven de aanduiding voor de maximale hoeveelheid uitkomt om papierstoringen te voorkomen.
- 5. Plaats de lade terug.

Stel indien nodig het papierformaat en de papiersoort via het bedieningspaneel in op basis van het geplaatste papier.

## Papier in de handmatige invoer plaatsen

1. Open de handmatige invoer.

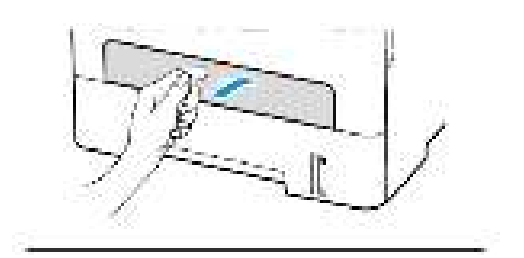

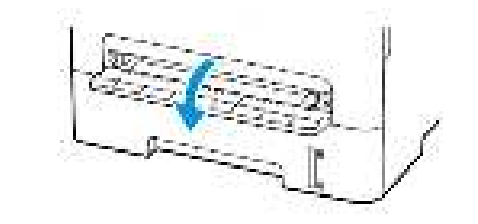

2. Stel de geleider in op het papierformaat dat u wilt plaatsen.

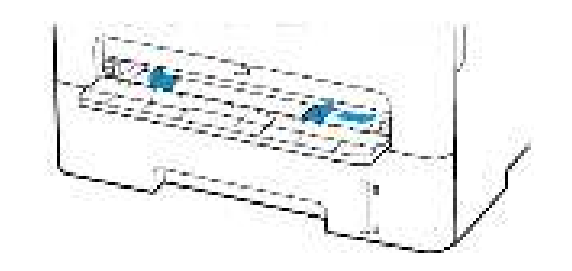

- 3. Plaats een vel papier met de afdrukbare zijde omhoog in de printer.
  - Plaats briefpapier met de afdrukbare zijde omhoog en met de bovenrand naar voren in de printer voor enkelzijdige afdrukken.
  - Plaats briefpapier met de afdrukbare zijde omlaag en met de bovenrand naar achteren in de printer voor dubbelzijdige afdrukken.
  - Plaats de envelop met de klep omlaag en tegen de linkerkant van de papiergeleider.

Waarschuwing: Duw het papier niet te ver in de handmatige invoer om papierstoringen te voorkomen.

## Papiersoort en papierformaat instellen

- 1. Ga op het bedieningspaneel naar Hulpprogramma's > Papier > OK > Ladeconfiguratie > OK > Papierformaat/-soort > OK.
- 2. Selecteer een papierbron en configureer vervolgens het papierformaat en de papiersoort.
  - Bij dubbelzijdig afdrukken op A4-formaat moet u het papierformaat in de duplexeenheid instellen op A4.
  - Bij dubbelzijdig afdrukken op het formaat Letter, Legal, Oficio of Folio moet u het papierformaat in de duplexeenheid instellen op Letter.

## Firmware bijwerken

Sommige toepassingen vereisen een minimaal niveau van de printerfirmware om de printer goed te laten werken.

1. Open een webbrowser en typ het IP-adres van de printer in de adresbalk.

#### // Opmerking:

- Controleer het IP-adres van de printer op het startscherm van de printer. Het IP-adres bestaat uit vier sets met cijfers gescheiden door punten, bijv: 123.123.123.123.
- Als u een proxyserver gebruikt, moet u deze tijdelijk uitschakelen zodat de webpagina correct kan worden geladen.
- 2. Klik op Instellingen > Apparaat > Firmware bijwerken.

- 3. Kies een van de volgende:
  - Klik op Zoeken naar updates > Ik ga akkoord, start update.
  - Upload het flashbestand. Voer de volgende stappen uit om het flashbestand te uploaden.

Ga voor de nieuwste firmware naar www.xerox.com en zoek het printermodel op.

1. Blader naar het flashbestand.

Opmerking: Zorg dat u het zipbestand met de firmware hebt uitgepakt.

2. Klik op Uploaden > Starten.

## Wi-Fi Direct configureren

Wi-Fi Direct® is een op Wi-Fi gebaseerde, peer-to-peertechnologie waarmee draadloze apparaten rechtstreeks verbinding kunnen maken met een Wi-Fi Direct-printer zonder een toegangspunt (draadloze router).

1. Ga op het bedieningspaneel naar:

#### Instellingen > OK > Netwerk/poorten > OK > Wi-Fi Direct > OK

- 2. Configureer de instellingen.
  - **Wi-Fi Direct inschakelen**-hiermee kan de printer zijn eigen Wi-Fi Direct-netwerk rondzenden.
  - Naam Wi-Fi Direct-hiermee kunt u een naam toewijzen aan het Wi-Fi Direct-netwerk.
  - **Toegangscode Wi-Fi Direct**-hiermee kunt u de toegangscode ten behoeve van de draadloze beveiliging toewijzen bij gebruik van de peer-to-peerverbinding.
  - Toegangscode weergeven op pagina Instellingen-hiermee wordt de toegangscode weergegeven op de pagina Netwerkinstellingen.
  - **Drukknopverzoeken automatisch accepteren**-hiermee accepteert de printer automatisch verbindingsverzoeken.
  - Opmerking: Het automatisch accepteren van drukknopverzoeken is niet beveiligd.

#### Een mobiel apparaat verbinden met de

#### printer

Voordat u het mobiele apparaat verbindt, moet u ervoor zorgen dat Wi-Fi Direct is geconfigureerd. Voor meer informatie raadpleegt u Wi-Fi Direct configureren.

#### Verbinding maken via Wi-Fi Direct

- Opmerking: Deze instructies zijn alleen van toepassing op Android-apparaten.
- 1. Ga op het mobiele apparaat naar het instellingenmenu.
- 2. Schakel Wi-Fi in en selecteer Wi-Fi Direct.
- 3. Selecteer de naam van de Wi-Fi Direct-printer.
- 4. Bevestig de verbinding op het bedieningspaneel van de printer.

#### Verbinding maken via Wi-Fi

- 1. Ga op het mobiele apparaat naar het instellingenmenu.
- 2. Selecteer **Wi-Fi** en selecteer vervolgens de Wi-Fi Direct-naam van de printer.

Opmerking: De tekenreeks DIRECT-xy (waarbij x en y twee willekeurige tekens zijn) wordt toegevoegd vóór de Wi-Fi Direct-naam.

3. Voer de toegangscode van Wi-Fi Direct in.

### De printer aansluiten op een Wi-Fi-netwerk

Zorg dat Actieve adapter is ingesteld op Automatisch. Ga op het bedieningspaneel naar **Hulpprogramma's > Netwerk/poorten > OK > Netwerkoverzicht > OK > Actieve adapter > OK > Auto > OK** 

# Papierstoringen verhelpen

## Papierstoringen voorkomen

#### Papier correct plaatsen

• Zorg dat het papier vlak in de lade is geplaatst.

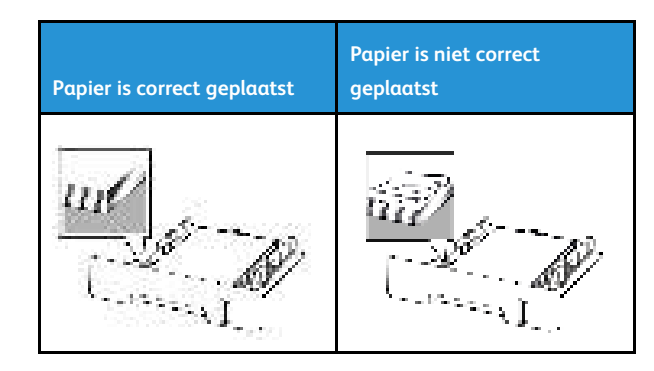

- Plaats of verwijder geen laden terwijl de printer bezig is met afdrukken.
- Plaats niet te veel papier in de printer. Zorg dat de stapel niet boven de aanduiding voor de maximale hoeveelheid uitkomt.
- Schuif geen papier in de lade. Plaats het papier zoals in de afbeelding is aangegeven.

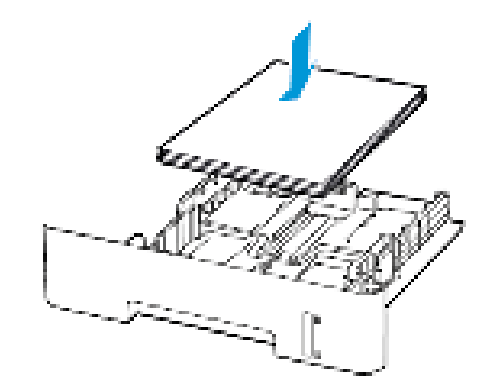

- Zorg dat de positie van de papiergeleiders juist is ingesteld en dat ze niet strak tegen het papier of de enveloppen zijn geplaatst.
- Bij dubbelzijdig afdrukken op A4-formaat moet u het papierformaat in de duplexeenheid instellen op A4.
- Bij dubbelzijdig afdrukken op het formaat Letter, Legal, Oficio of Folio moet u het papierformaat in de duplexeenheid instellen op Letter.
- Duw de lade stevig in de printer nadat u het papier hebt geplaatst.

#### Aanbevolen papier gebruiken

- Gebruik uitsluitend aanbevolen papier of speciaal afdrukmateriaal.
- Plaats geen papier dat gekreukt, gevouwen, vochtig, gebogen of kromgetrokken is.
- Buig het papier, waaier het uit en lijn de randen uit voordat u het in de printer plaatst.

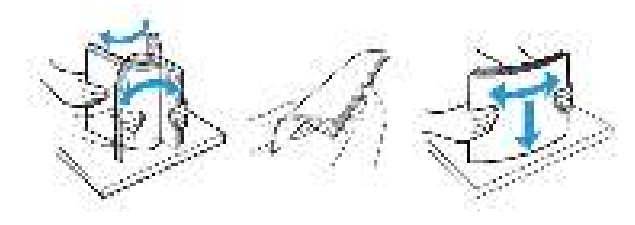

- Gebruik geen papier dat handmatig op maat is gesneden of geknipt.
- Gebruik nooit verschillende papierformaten, -gewichten of -soorten in één lade.
- Zorg dat de instellingen voor papierformaat en papiersoort correct zijn ingesteld op de computer of het bedieningspaneel van de printer.
- Bewaar het papier volgens de aanbevelingen van de fabrikant.

## Locaties van storingen bepalen

- Als Storingsassistentie is ingesteld op Aan, werpt de printer blanco pagina's of gedeeltelijk afgedrukte pagina's automatisch uit nadat een vastgelopen pagina is verwijderd. Kijk of er onbedrukte pagina's uit de printer komen.
- Als Herstel na storing is ingesteld op Aan of Automatisch, drukt de printer vastgelopen pagina's opnieuw af.

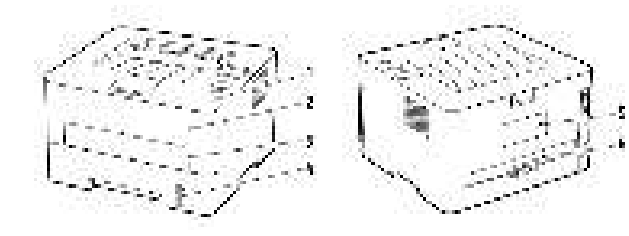

- 1. Standaardopvangbak
- 2. Voorklep

- 3. Handmatige invoer
- 4. Standaardlade voor 250 vel
- 5. Achterklep
- 6. Duplexeenheid

## Vastgelopen papier in de lade

1. Verwijder de lade.

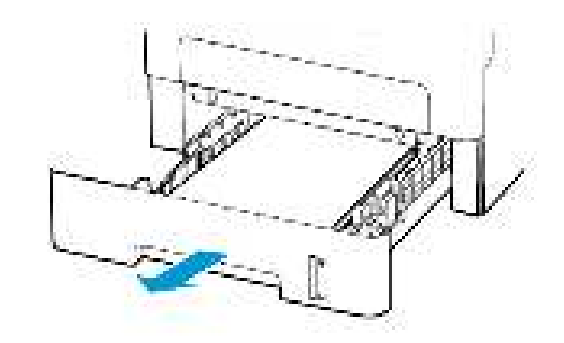

2. Verwijder het vastgelopen papier.

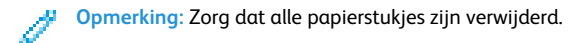

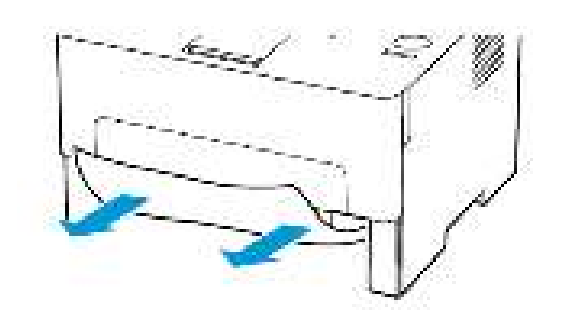

3. Plaats de lade terug.

## Papier vastgelopen in de voorklep

- 1. Open de voorklep.
- Waarschuwing: Om schade door elektrostatische ontlading te voorkomen, raakt u een blootliggend metalen frame van de printer aan voordat u iets met de binnenzijde van de printer doet.

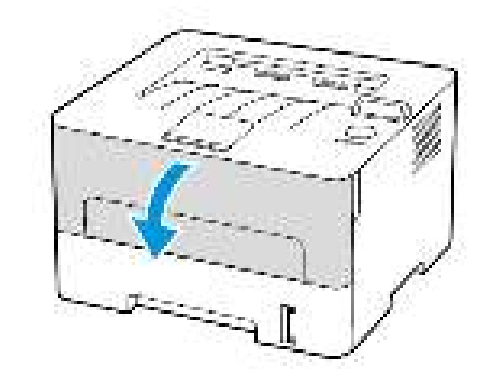

#### 2. Verwijder de beeldverwerkingseenheid.

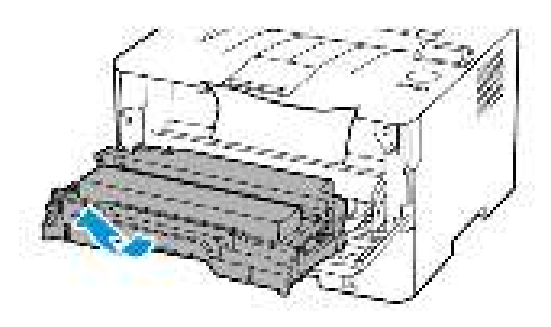

- Waarschuwing: De beeldverwerkingseenheid mag niet langer dan tien minuten worden blootgesteld aan licht. Langdurige blootstelling aan licht kan tot problemen met de afdrukkwaliteit leiden.
- Waarschuwing: Raak de trommel van de fotoconductor niet aan. Dit kan de afdrukkwaliteit van toekomstige afdruktaken verminderen.

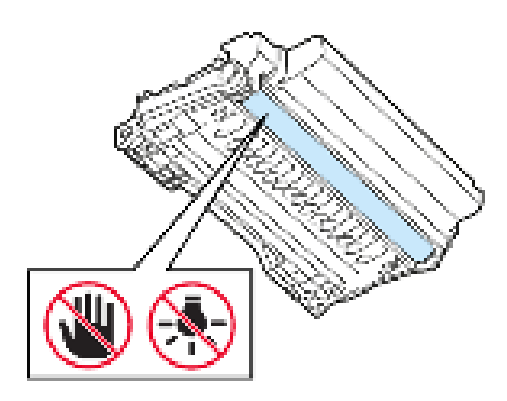

3. Verwijder het vastgelopen papier.

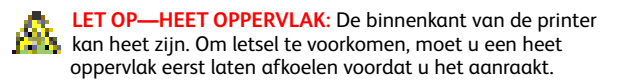

*Opmerking:* Zorg dat alle papierstukjes zijn verwijderd.

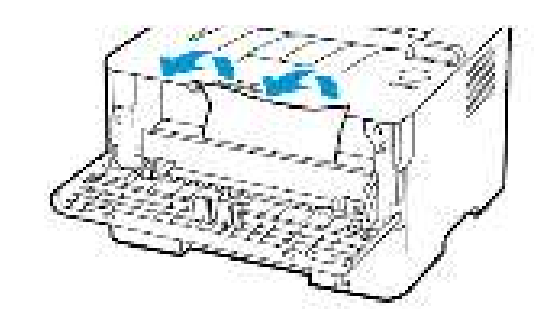

4. Plaats de beeldverwerkingseenheid.

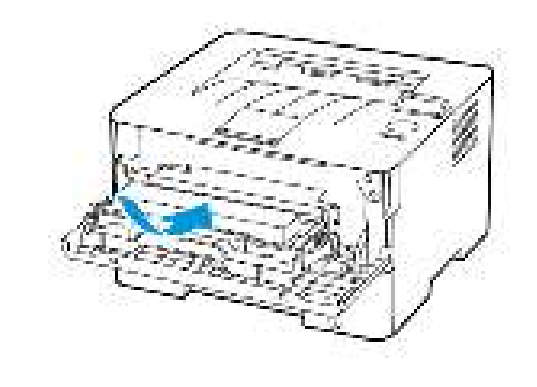

5. Sluit de klep.

## Papier vastgelopen in achterklep

- 1. Open de achterklep.
- LET OP—HEET OPPERVLAK: De binnenkant van de printer kan heet zijn. Om letsel te voorkomen, moet u een heet oppervlak eerst laten afkoelen voordat u het aanraakt.

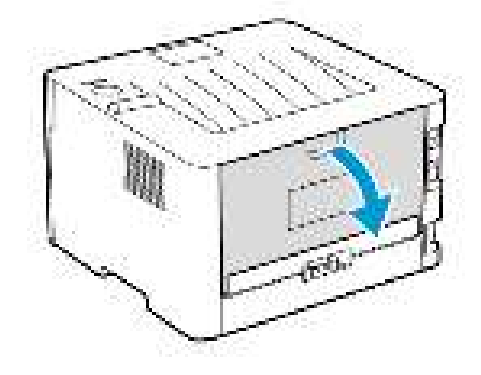

2. Open de toegangsklep van het verhittingsstation.

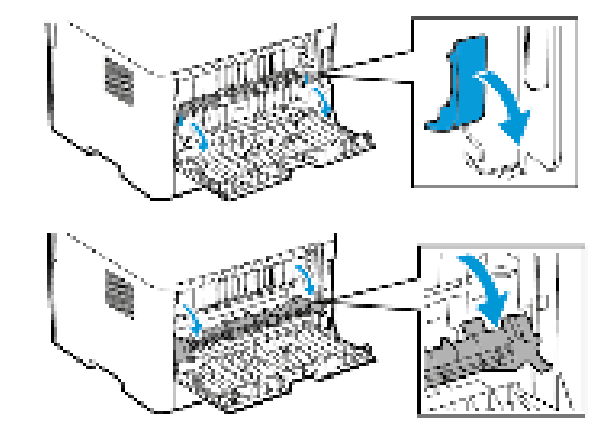

3. Verwijder het vastgelopen papier.

Opmerking: Zorg dat alle papierstukjes zijn verwijderd.

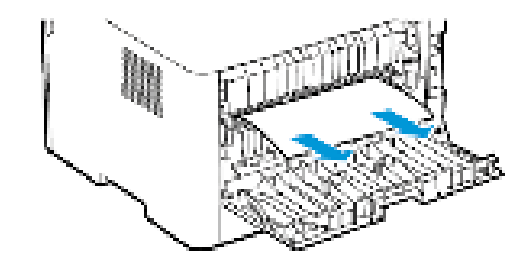

- 4. Sluit de toegangsklep van het verhittingsstation.
- 5. Sluit de achterklep.

## Papier vastgelopen in de duplexeenheid

- 1. Trek de duplexeenheid naar buiten en verwijder het vastgelopen papier.
- Waarschuwing: Om schade door elektrostatische ontlading te voorkomen, raakt u een blootliggend metalen frame van de printer aan voordat u iets met de binnenzijde van de printer doet.

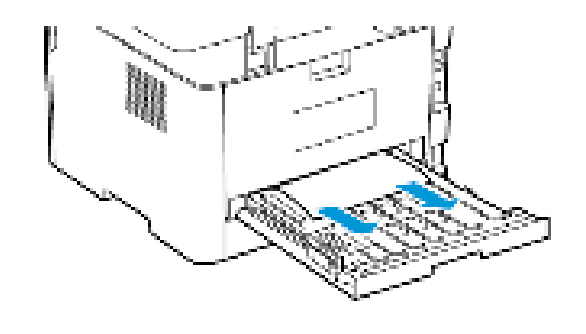

- *Opmerking*: Zorg dat alle papierstukjes zijn verwijderd.
- 2. Plaats de duplexeenheid.

Papierstoring in de standaardopvangbak Verwijder het vastgelopen papier.

Opmerking: Zorg dat alle papierstukjes zijn verwijderd.

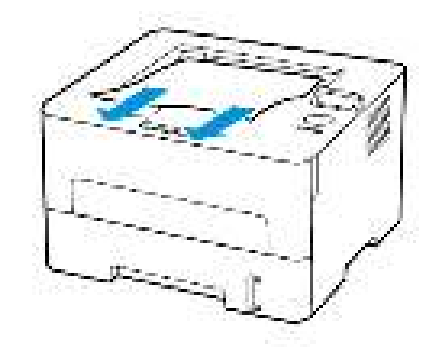

## Papierstoring in handmatige invoer

Verwijder het vastgelopen papier.

**Opmerking:** Zorg dat alle papierstukjes zijn verwijderd.

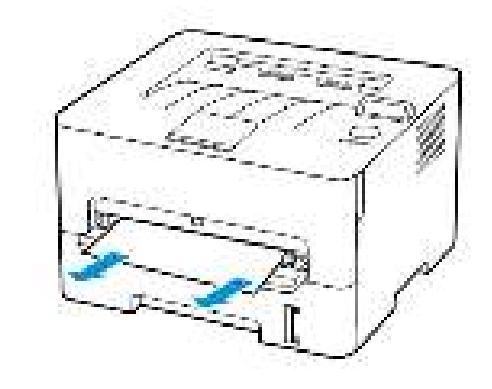

© 2021 Xerox Corporation. Alle rechten voorbehouden. Xerox® is een handelsmerk van Xerox Corporation in de Verenigde Staten en andere landen.

Apple<sup>®</sup>, iPad<sup>®</sup>, iPod<sup>®</sup>, iPod<sup>®</sup>, iPod touch<sup>®</sup>, AirPrint<sup>®</sup> en AirPrint Logo<sup>®</sup> zijn handelsmerken of gedeponeerde handelsmerken van Apple Inc. in de V.S. en andere landen. Google Cloud Print<sup>™</sup>-afdrukservice via het web, Gmail<sup>™</sup>-webmailservice en Android<sup>™</sup>-platform voor mobiele technologie zijn handelsmerken van Google, Inc. Microsoft<sup>®</sup>, Windows Vista<sup>®</sup>, Windows<sup>®</sup>, Windows Server<sup>®</sup> en OneDrive<sup>®</sup> zijn gedeponeerde handelsmerken van Microsoft Corporation in de Verenigde Staten en andere landen. Mopria is een handelsmerk van de Mopria Alliance. Wi-Fi CERTIFIED Wi-Fi Direct<sup>®</sup> is een handelsmerk van de Wi-Fi Alliance. Andere handelsmerken zijn het eigendom van hun respectieve eigenaren. 702P08611

BR32749

607E39600

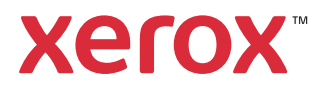